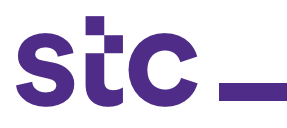

| SiC | "User Name<br>(mample: michael.james.smth))<br>"Password<br>(example: 4udPh/23)<br>Login [Cance]<br>'d'TIP For any Support, Please contact to Service Desk (servicedesk@stc.com.kw)<br>Reset Password |  |
|-----|----------------------------------------------------------------------------------------------------|--|
|     | Select a Language:<br>English                                                                                                    |  |

a. The supplier logs into Oracle application using the URL link: <u>https://sourcing.stc.com.kw</u> and the username/password provided.

| Navigator           |                                |             |
|---------------------|--------------------------------|-------------|
|                     |                                | Dersonalize |
|                     |                                | Personalize |
| STC Supplier Portal | STC iSupplier Portal           |             |
| STC RFQ Supplier    | Home Page                      |             |
|                     | STC PAT Search                 |             |
|                     | STC Job Upload                 |             |
|                     | STC Job Cancellation           |             |
|                     | STC Work Confirmation          |             |
|                     | STC Advance Payment Request    |             |
|                     | STC POD Payment Request        |             |
|                     | STC POD Upload                 |             |
|                     | STC Network PAT Upload         |             |
|                     | STC IT/CYBER/F&F PAT Load Page |             |
|                     | STC Advance Payment Search     |             |
|                     | STC PAT Supplier Search Home   |             |
|                     |                                |             |

b. To upload the job details, clicks on **stc** job upload page

| Nagator      Foortes      Hone Logot Preferences      Validate Items     Job Order Details      PO Avialable      Po Avialable      Po Number     Please select a Template File     Browse      Item Details      Hone Logot Preferences      Validate Items     Job Order Details      Hone Logot Preferences      Validate Items     Job Order Details      Hone Logot Preferences      Validate Items     Job Order Details      Hone Logot Preferences      Validate Items     Job Order Details      Hone Logot Preferences      Validate Items     Job Order Details      Hone Logot Preferences      Validate Items     Job Order Details      Hone Logot Preferences      Validate Items     Job Order Details      Hone Logot Preferences      Validate Items     Job Order Details      Hone Logot Preferences      Validate Items     Job Order Details      Hone Logot Preferences      Validate Items     Job Order Details      Hone Logot Preferences      Validate Items     Job Order Details      Hone Logot Preferences      Validate Items     Job Order Details      Hone Logot Preferences      Validate Items     Job Order Details      Hone Logot Preferences      Validate Items     Job Order Details      Hone Logot Preferences      Hone Logot Preferences      Validate Items     Job Order Details      Hone Logot Preferences      Job Order Details      Hone Logot Preferences      Hone Logot Preferences      Hone Logot Preferences      Job Order Details      Hone Logot Preferences      Job Order Details      Hone Logot Preferences      Hone Logot Preferences      Hone Logo |
|----------------------------------------------------------------------------------------------------|
| Validate Items     Job Order Details     P0 Avialable       Upload Item     Suppler Name<br>* P0 Number     Adar Systems General Tradings Contracting Company W.L.L.<br>* P0 Number     Download Template<br>Browse       Please select a Template File     Browse       Submit     Submit                                                                                                    |
| Upload Rem Suppler Name Please select a Template File Submit Rem Details                                                                                                    |
| Suppler Name Alder system General Tadings Contracting Company W.L.L. ** PO Number Polyabe File Please select a Template File Submit Item Defails                                                                                                    |
| Rem Details                                                                                                    |
|                                                                                                    |
| SI No PO Number Site ID Additional Job Order Description Elements Cul Code Cul Code Description UOM Quantity FOC Type Remarks                                                                                                    |
| No search conducted.                                                                                                    |
| Validate Items Job Order Details PO Avialable                                                                                                    |
| Home Logout Preferences                                                                                                    |

- c. Enter approved PO number
- d. Click on download template

## **Job Creation Request**

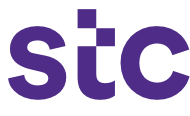

- e. The prefilled template will be available to download and save. You should complete template based on job request.
- f. Once template completed, click on 'browse' and then 'submit' to upload the required details to initiate the job

## Sample below:

| PO Line NPO No | Site ID Additio   | nal Elements | Culcode     | Descriptic UOM | Job Order Remarks | <b>Foc Type</b> | Available Quantity |
|----------------|-------------------|--------------|-------------|----------------|-------------------|-----------------|--------------------|
| 30 420996      | Head Offic Head O | ffic MATERIA | IT-Infr-IT1 | Purley 2P EA   |                   | FOC             | 14                 |

## **Job Creation Request**

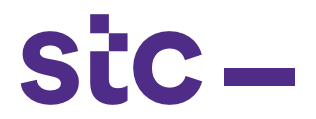

g. Once file is uploaded, it should be validated to ensure if the Cul code, quantity and site are aligned with the PO order details. This is done by clicking on the 'validate items' button

|    |              |             |                                     |                             |                                                                                                    |                                                                                                    |     |          |          |          | Validate Items | Job Order Detai |
|----|--------------|-------------|-------------------------------------|-----------------------------|----------------------------------------------------------------------------------------------------|----------------------------------------------------------------------------------------------------|-----|----------|----------|----------|----------------|-----------------|
| Up | load Item    | homene      |                                     |                             |                                                                                                    |                                                                                                    |     |          |          |          |                |                 |
| (S | onalize "Up  | load Item"  | р                                   | Si<br>i<br>lease select a 1 | PO Number 417400<br>Femplate File                                                                                                    | Browse                                                                                                    |     |          |          |          |                |                 |
| b  | m Details    |             |                                     |                             |                                                                                                    |                                                                                                    | -   | -        |          |          |                |                 |
| e  | sonalize "It | em Details" | (manipu 21)                         |                             |                                                                                                    |                                                                                                    |     |          |          |          |                |                 |
| 2  | PO<br>Number | Site ID     | Site Description                    | Flements                    | Cul Code                                                                                                    | Cul Code Description                                                                                                    | UON | Quantity | FOC Type | Remarks  |                |                 |
|    | 417400       | IAA0123     | DWDM&NFV Software Upgrading service | Material                    | 78210623                                                                                                    | Dual-band Combiner,1710-11880/1920-2170,double unit,<br>S1/P2,7-16                                                         | EA  | 5        | Payable  | Software |                |                 |
|    | 417400       | IAA0123     | DWDM&NFV Software Upgrading service | Material                    | 03030KAF                                                                                                    | Optical transceiver(1550nm,9.95Gb/s to<br>11.1G,Singlemode,80km)                                                           | EA  | 5        | Payable  | Software |                |                 |
|    | 417400       | IAA0123     | DWDM&NFV Software Upgrading service | Material                    | 02310FFA                                                                                                    | Rectifier Module, R4850, 1U, 3000W, High Efficiency                                                                        | EA  | 5        | Payable  | Software |                |                 |
|    | 417400       | IAA0123     | DWDM&NFV Software Upgrading service | Material                    | 78210631                                                                                                    | Triple-band combiner 900/1800/umts                                                                                         | EA  | 5        | Payable  | Software |                |                 |
|    | 417400       | IAA0123     | DWDM&NFV Software Upgrading service | Material                    | 3-AT-2200II-TBD UMTS BAND Selective Repeater 65d8 E<br>UL:13dBm/DL: 73dBm Main unit, power<br>supply, mount, embedded Gervice antenna, 10 m CFD200E<br>white cable, 7dBI UMTS antenna UL:1920 - 1980MHZ DL:<br>2100-2170mhz |                                                                                                    | EA  | 5        | Payable  | Software |                |                 |
|    | 417400       | IAA0123     | DWDM&NFV Software Upgrading service | Material                    | KW-CWWES015001                                                                                                    | Rechargeable battery,VRLA battery(Front<br>terminal),48V,150Ah,battery group(12V monobloc),4*<br>(551*109*288)mm (ENERSYS) | EA  | 5        | Payable  | Software |                |                 |
|    | 417400       | IAA0123     | DWDM&NFV Software Upgrading service | Material                    | KWTP48400B                                                                                                    | Power System, TP48400B, with max 400A capacity and                                                                         | EA  | 5        | Payable  | Software |                |                 |

h. Validate the details of generated job number and submit for approval to **stc** business user

|                                                         |         |                                     |           |                  |                  |               |          | Submit Fo | r Approval  | Back |
|---------------------------------------------------------|---------|-------------------------------------|-----------|------------------|------------------|---------------|----------|-----------|-------------|------|
| Details Job Order Name                                  | Site Id | Site Name                           | PO Number | Job Order Status | Job Order Amount | Currency Code | Revision | Comments  | Requested D | Jate |
| Show JOB-417400-HUA-NET-POW-IAA0123-MATERIAL-PAYABLE-V1 | IAA0123 | DWDM&NFV Software Upgrading service | 417400    | DRAFT            | 70600            | KWD           | VI       |           | 19-Dec-2019 |      |
| Show JOB-417400-HUA-NET-RAD-IAA0123-MATERIAL-PAYABLE-V1 | IAA0123 | DWDM&NFV Software Upgrading service | 417400    | DRAFT            | 9900             | KWD           | V1       |           | 19-Dec-2019 |      |
| Show JOB-417400-HUA-NET-LTE-IAA0123-MATERIAL-PAYABLE-V1 | IAA0123 | DWDM8NFV Software Upgrading service | 417400    | DRAFT            | 11700            | KWD           | V1       |           | 19-Dec-2019 |      |

 stc business team will receive the job approval notification and after the job is approved by the **stc** business user, you will receive a confirmation notification